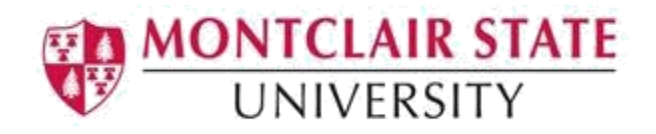

## **Banner 9: Viewing a Class Roster**

1. Navigate to the SFASLST form from the landing page

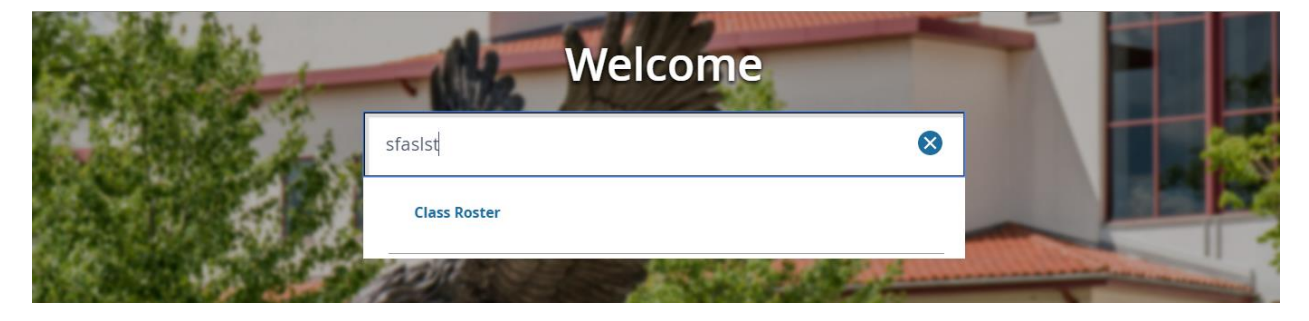

## 2. Click search for the Term field

| ×     | Class Roster SFASLST 9.3.4 (TES             | ST) |                                  |     | ÷ | ADD | • | RETRIEVE | 🛔 REI | ATED | 🌞 то | OLS |
|-------|---------------------------------------------|-----|----------------------------------|-----|---|-----|---|----------|-------|------|------|-----|
|       | Term:<br>Roll:                              |     | CRN: Degree Award Status: Select | ··· |   |     |   |          |       |      | Go   |     |
| Cat S | arted Fill out the fields above and proce ( | 20  |                                  |     |   |     |   |          |       |      |      |     |

3. Click Term Code List

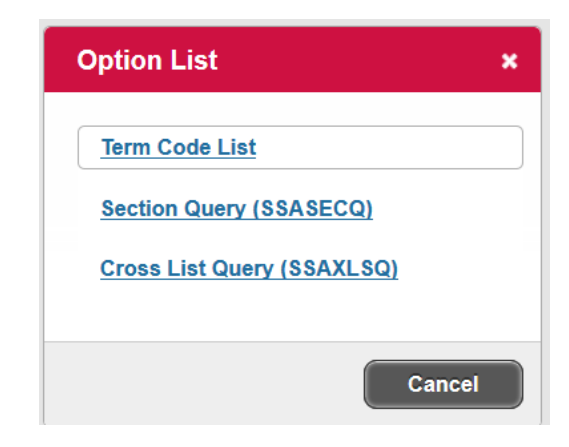

4. Select the Term and click on OK

| Code   | Description | Start Date | End Date   | FinAid Y |
|--------|-------------|------------|------------|----------|
| 201910 | WINTER 2019 | 12/23/2018 | 01/13/2019 | 1819 1   |
| 201840 | FALL 2018   | 09/02/2018 | 12/22/2018 | 1819     |
| 201830 | SUMMER 2018 | 05/21/2018 | 08/30/2018 | 1718     |
| 201820 | SPRING 2018 | 01/16/2018 | 05/09/2018 | 1718 _   |
| 201810 | WINTER 2018 | 12/22/2017 | 01/12/2018 | 1718     |
| 201740 | FALL 2017   | 09/06/2017 | 12/21/2017 | 1718     |
| 201730 | SUMMER 2017 | 05/15/2017 | 08/24/2017 | 1617     |
| 201720 | SPRING 2017 | 01/17/2017 | 05/10/2017 | 1617     |
| 201710 | WINTER 2017 | 12/23/2016 | 01/13/2017 | 1617     |
| . [    |             |            |            |          |

- 5. Enter the appropriate CRN number in the **CRN** field or click **search** (notice the Course Name and Section appears to the right)
- 6. Click **Go** to execute the query

| ×      | Class Roster SFASLST 9.3.4 (TEST)              |                                                    |    | 4   | ADD |   | RETRIEVE | 👗 RE | ELATED | 🗱 TOOLS |
|--------|------------------------------------------------|----------------------------------------------------|----|-----|-----|---|----------|------|--------|---------|
|        | Term: 201740 FALL 2017 Roll:                   | CRN: 49327 - PSYC<br>Degree Award Status: Select * | 36 | 5 0 | )3  | ] |          |      |        | Go      |
| Get St | arted: Fill out the fields above and press Go. |                                                    |    |     |     |   |          |      |        |         |

The course roster will be displayed along with the student names, CWID and Registration Status

| rm: 201740 | FALL 201 | 7 CRN: 4932 | 7 PSYC | 365    | 03 Roll:    | Degree Award Sta | tus: Select |            |                        |                | 1     | 0      | ion sortable item: Name |                     |
|------------|----------|-------------|--------|--------|-------------|------------------|-------------|------------|------------------------|----------------|-------|--------|-------------------------|---------------------|
| CLASS ROST | ER       |             |        |        |             |                  |             |            |                        |                |       |        | Dinsert                 | Delete 🖷 Copy 🍳 F   |
| equence    | ID       | Name        | ÷      | Status | Status Date | Midterm Grade    | Final Grade | Grade Mode | Incomplete Final Grade | Extension Date | Hours | Rolled | Grade Comment           | Grade Comment Descr |
| 76         |          |             |        | RW     | 04/26/2017  |                  |             | 1          |                        |                | 3.000 |        |                         |                     |
| 78         |          |             |        | RW     | 05/02/2017  |                  |             | 1          |                        |                | 3.000 |        |                         |                     |
| 80         |          |             |        | RW     | 05/04/2017  |                  |             | 1          |                        |                | 3.000 |        |                         |                     |
| 81         |          |             |        | RW     | 05/08/2017  |                  |             | 1          |                        |                | 3.000 |        |                         |                     |
| 82         |          |             |        | RW     | 05/11/2017  |                  |             | 1          |                        |                | 3.000 |        |                         |                     |
| 87         |          |             |        | RW     | 05/24/2017  |                  |             | 1          |                        |                | 3.000 |        |                         |                     |
| 89         |          |             |        | RW     | 06/05/2017  |                  |             | 1          |                        |                | 3.000 |        |                         |                     |
| 90         |          |             |        | RW     | 06/05/2017  |                  |             | 1          |                        |                | 3.000 |        |                         |                     |
| 91         |          |             |        | RW     | 06/06/2017  |                  |             | 1          |                        |                | 3.000 |        |                         |                     |
| 93         |          |             |        | RW     | 06/06/2017  |                  |             | 1          |                        |                | 3.000 |        |                         |                     |
| 94         |          |             |        | RW     | 06/06/2017  |                  |             | 1          |                        |                | 3.000 |        |                         |                     |
| 97         |          |             |        | RW     | 06/13/2017  |                  |             | 1          |                        |                | 3.000 |        |                         |                     |
| 98         |          |             |        | RW     | 06/13/2017  |                  |             | 1          |                        |                | 3.000 |        |                         |                     |
| 100        |          |             |        | RW     | 06/19/2017  |                  |             | 1          |                        |                | 3.000 |        |                         |                     |
| 101        |          |             |        | RW     | 06/22/2017  |                  |             | 1          |                        |                | 3.000 |        |                         |                     |
| 103        |          |             |        | RW     | 07/06/2017  |                  |             | 1          |                        |                | 3.000 |        |                         |                     |
| 40.4       |          |             |        | DIAL   | 07/06/2017  |                  |             |            |                        |                | 3 000 |        |                         |                     |